# คู่มือการใช้งานระบบ CHE QA Online ระดับหลักสูตร ประจำปีการศึกษา 2563

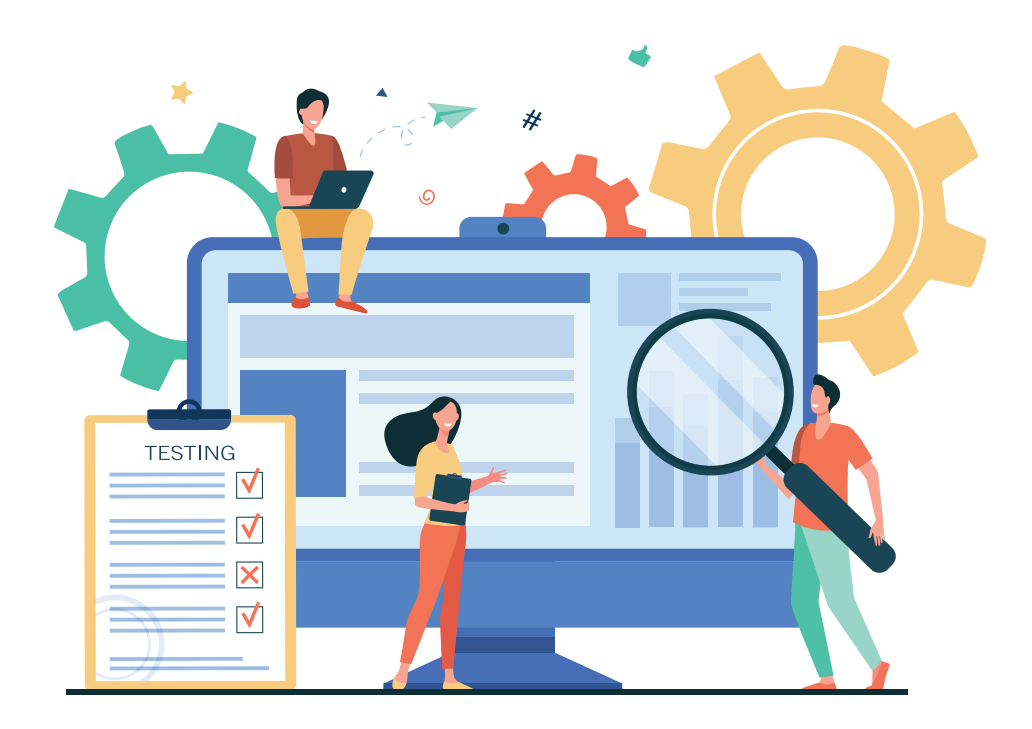

URL เข้าใช้งานระบบ ( http://202.44.139.56/cheqa3d2563/

งานประกันคุณภาพและมาตรฐานการศึกษา มหาวิทยาลัยราชภัฏเพชรบูรณ์

# คู่มือการใช้งานระบบ CHE QA Online ระดับหลักสูตร ประจำปีการศึกษา 2563

# สิ่งที่ต้องกรอกผ่านระบบ

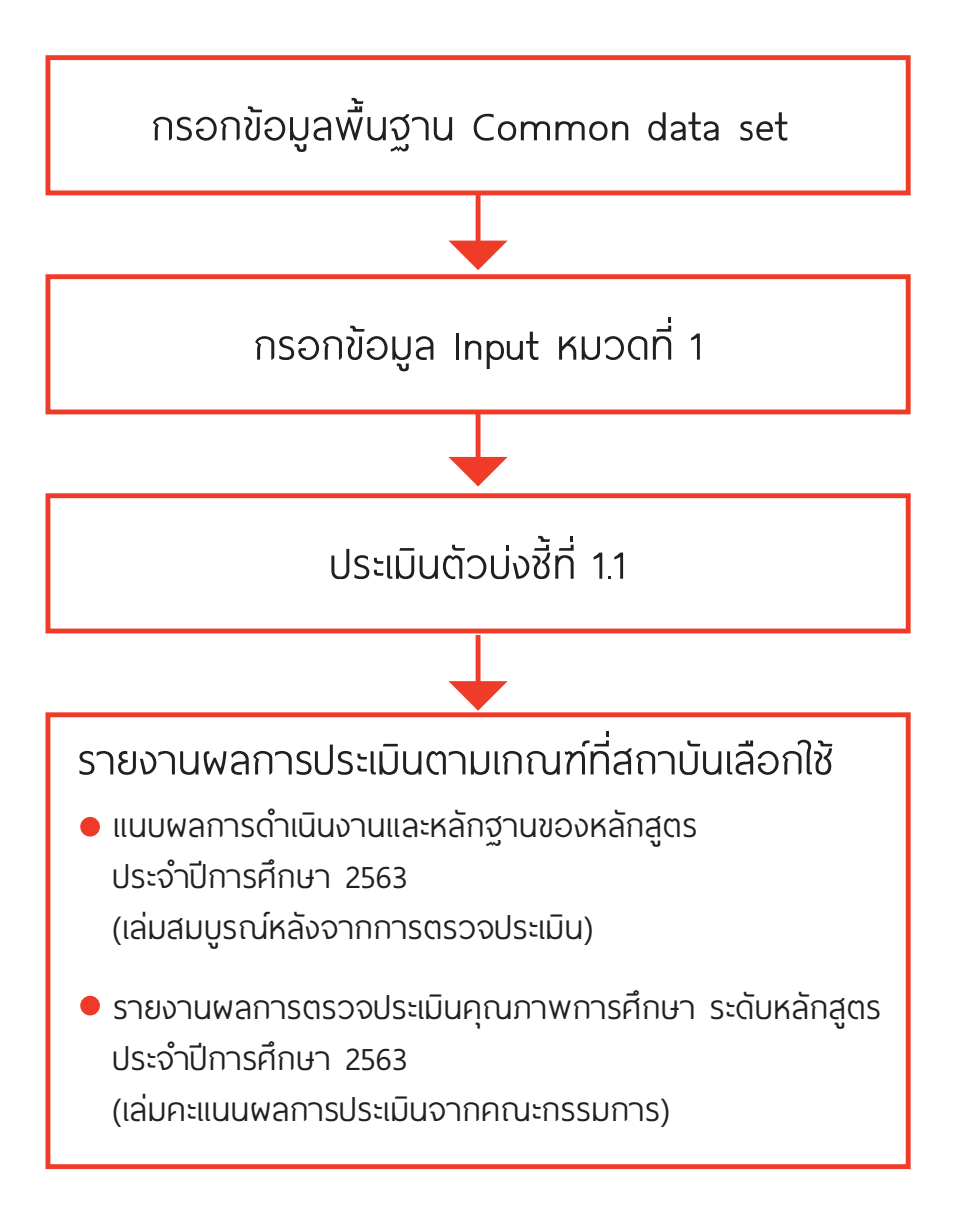

# สารบัญ

| เรื่อง                                     | หน้า |
|--------------------------------------------|------|
| การตั้งค่าหลักสูตร                         | 1    |
| การกรอกข้อมูลพื้นฐาน Common data set (CDS) | 3    |
| การกรอกข้อมูล Input หมวดที่ 1              | 6    |
| การประเมินตัวบ่งชี้ที่ 1.1                 | 12   |
| การกรอกรายงานผลการประเมิน                  | 14   |
| วิธีการลิงค์เอกสาร                         | 16   |

# การตั้งค่าหลักสูตร

เข้าใช้งานระบบที่ http://202.44.139.56/cheqa3d2563/

1. กรอก Username Password จากนั้น คลิกปุ่มเข้าสู่ระบบ

| เลือกกลุมสถาบัน : | มหาวิทยาลัยราชภัฏ                                               | *            |                                |                 |
|-------------------|-----------------------------------------------------------------|--------------|--------------------------------|-----------------|
| สถาบน :           | มหาวิทยาลัยราชภัฏเพชรบูรณ์                                      | _            | ~                              |                 |
| รหสผาน:           | ▲รำมหาวิทยาลัยไว้? เข้าสู่ระบบ nk นี้ใช้สำหรับการประเมินปี 2563 | 1. ก<br>Pass | รอก Usernam<br>sword เพื่อเข้า | ie<br>ใช้งานระเ |

2. คลิกปุ่ม Edit เพื่อทำการตั้งค่าข้อมูลหลักสูตร

| พิมพ์                                                |
|------------------------------------------------------|
| รายงาน<br>การ <u>Edit</u><br>ประเมิน<br>ตนเอง        |
| 2. คลิกปุ่ม Edit เพื่อทำ<br>การตั้งค่าข้อมูลหลักสูตร |

- 3. กรอกข้อมูลหลักสูตรให้ครบทุกช่อง (ช่องเกณฑ์การประเมินเลือก อื่นๆ)
- 4. กดปุ่ม Update เพื่อบันทึกข้อมูล

|                                                                  | 25471541100723   | หลักสูตรบริหารธุ<br>บัณฑิต สาขาวิช<br>จัดการทรัพยากร<br>มนุษย์ มหาวิทย<br>ราชภัฏเพชรบูรถ | รกิจ<br>าการ<br>ปริญญาเ<br>เลีย<br>เ | ดรี อื่นๆ         | Mangement and administration  | ใน<br>เวลา     | เกณฑ์ปี<br>2548 | วิชาการ        | ปรับปรุง  | 2559         | เปิด   | ×       | พิมพ์<br>รายงาน<br>การ<br>ประเมิน<br>ดนเอง |
|------------------------------------------------------------------|------------------|------------------------------------------------------------------------------------------|--------------------------------------|-------------------|-------------------------------|----------------|-----------------|----------------|-----------|--------------|--------|---------|--------------------------------------------|
| กณฑ์ที่ใช้เ                                                      | ประเมิน          | อื่นเ                                                                                    |                                      |                   |                               | ~              | กเ              | ม ISCED        | Mangement | and administ | ration |         | ~                                          |
| กุเรูเปิดสอน ในเวลา<br>ประเภทหลักสูตร(สำหรับเกณฑปี 2558) ริชาการ |                  | <ol> <li>กรอกข้อบอหลักสตรให้</li> </ol>                                                  |                                      |                   | อกใช้เกณฑปี                   | เกณฑ์ปี 254    | 3               |                |           | ~            |        |         |                                            |
|                                                                  |                  | เการ                                                                                     | 5. 11301100 girlining 11301          |                   |                               | <b>ักสูตร</b>  | ปรับปรุง        |                |           |              | ~      |         |                                            |
| <mark>∧.ศ.(</mark> ระบุตา                                        | ามหน้าปกหลักสูตร | ) 255                                                                                    | i9                                   | ครบทุกซอง         |                               |                |                 | านะการเปิด-ปิด | เปิด      |              |        |         | ×                                          |
|                                                                  |                  |                                                                                          |                                      | ***สำเ<br>ประเมิเ | หรับช่องเกณฑ<br>นให้คลิกเลือก | ท์การ<br>อื่น• | í<br>N          |                |           |              | _      |         | Update Cance                               |
|                                                                  |                  |                                                                                          |                                      | 0.00.00           |                               | 0.0            | '               |                |           |              | ſ      | 4. กดป  | ູ່ໄນ Update                                |
|                                                                  |                  |                                                                                          |                                      |                   |                               |                |                 |                |           |              |        | เพื่อบั | นทึกข้อมูล                                 |

5. คลิกปุ่ม Select เพื่อเข้ากรอกข้อมูล

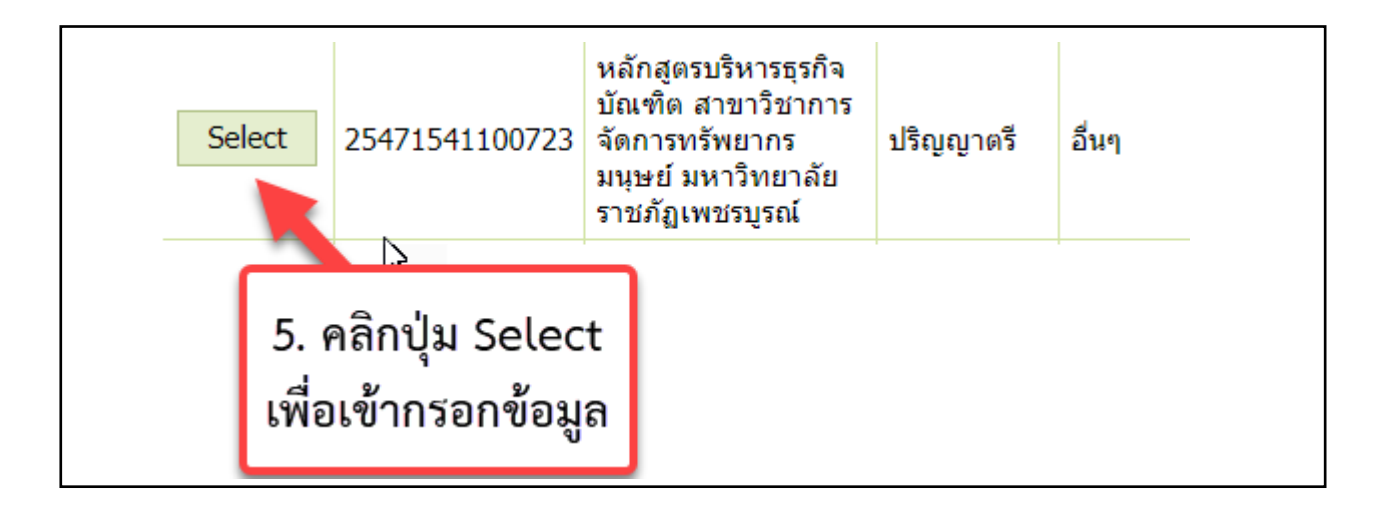

### การประเมินโดยไม่ใช้เกณฑ์ สกอ.

เมื่อ login เข้าสู่ระบบ จะแสดงหน้าจอดังรูป

|                         | ≡ ปีการศึกษา 2563 ∗ ข้อมูลพื้นฐาน CDS ∗ เลือกหมวด ∗ รายงานผลการประเมิน ∗                                                                                                    |
|-------------------------|----------------------------------------------------------------------------------------------------|
| Search Q                | 🏟 pcru2 者 🕑                                                                                                    |
| 🖬 💐 0.ข้อมูลพื้นฐาน CDS | ี่ <b>ข้อมูลหลักสูตร</b><br>(หลักสูตรบริหารธุรกิจบัณฑิต สาขาวิชาการจัดการทรัพยากรมนุษย์ มหาวิทยาลัยราชภัฏเพชรบูรณ์[25471541100723][จำ<br>ระดับ : ปริญญาตรี (เลือกใช้เกณฑ์ปี 2548 ประเภท วิชาการ หลักสูตร ปรับปรุง พ.ศ. 2559 ) 🗙 ) |
|                         | คำอธิบายสี<br>● หมายถึงบันทึกข้อมูลแล้ว                                                                                                    |
|                         |                                                                                                    |

# ข้อมูลที่ต้องกรอกผ่านระบบมีดังนี้

- 1. ข้อมูลพื้นฐาน Common Data Set
- 2. ข้อมูล Input หมวดที่ 1
  - อาจารย์ประจำหลักสูตร
  - อาจารย์ผู้สอน
  - สถานที่จัดการเรียนการสอน
- 3. ประเมินตัวบ่งชี้ที่ 1.1
- 4. รายงานผลการประเมินตามเกณฑ์ที่สถาบันเลือกใช้
  - แนบผลการดำเนินงานและรายการหลักฐานของหลักสูตร ประจำปีการศึกษา 2563 (เล่มสมบูรณ์
- หลังจากการตรวจประเมิน)

- แนบรายงานผลการตรวจประเมินคุณภาพการศึกษา ระดับหลักสูตร ประจำปีการศึกษา 2563 (เล่ม คะแนนผลการประเมินจากคณะกรรมการ)

# การกรอกข้อมูลพื้นฐาน Common Data Set (CDS)

- 1. คลิกเลือก บันทึกข้อมูลพื้นฐาน CDS
- 2. คลิกเครื่องหมาย + จะแสดงรายการ CDS

|                                                                                 | ) | ≡ ปีการศึกษา 2563 <del>-</del>                                                                                                    | ข้อมูลพื้นฐาน CDS <del>-</del>                                                             | เลือกหมวด <del>-</del>                                                    | รายงา                                               |
|---------------------------------------------------------------------------------|---|----------------------------------------------------------------------------------------------------|--------------------------------------------------------------------------------------------|---------------------------------------------------------------------------|-----------------------------------------------------|
| Search                                                                          | Q |                                                                                                    | บันทึกข้อมูลพื้นฐาน (                                                                      | DS                                                                        |                                                     |
| <ul> <li>เมือมูลพื้นฐาน CDS</li> <li>2. คลิก + จะแสดง<br/>รายการ CDS</li> </ul> | ì | ข้อมูลหลักสูตร<br>(หลักสูตรบริหารธุรกิจบัณร<br>ระดับ : ปริญญาตรี ( เลือกใ<br>คำอธิบายสื<br>ด หมายถึงบันทึกข้อมูลแล้ว<br>โปรดเลือกรายกา | ทิต สาขาวิชา<br>ช้เกณฑ์ปี 25 ชื้นฐาน (<br>เ∣ — หมายถึงบันทึกเป็น -<br><b>ร Common Data</b> | อก บันทึกข้อมูล<br>CDS<br>(ไม่มีข้อมูลที่ต้องบัน<br>I <b>Set สำหรับ</b> ห | วัทยา<br>เปรุง<br>เทึก)  <b>(</b><br><b>บันทึ</b> ย |

3. คลิกเลือกรายการ CDS

4. คลิกที่เครื่องหมาย + เพื่อแสดงรายการย่อยของ CDS

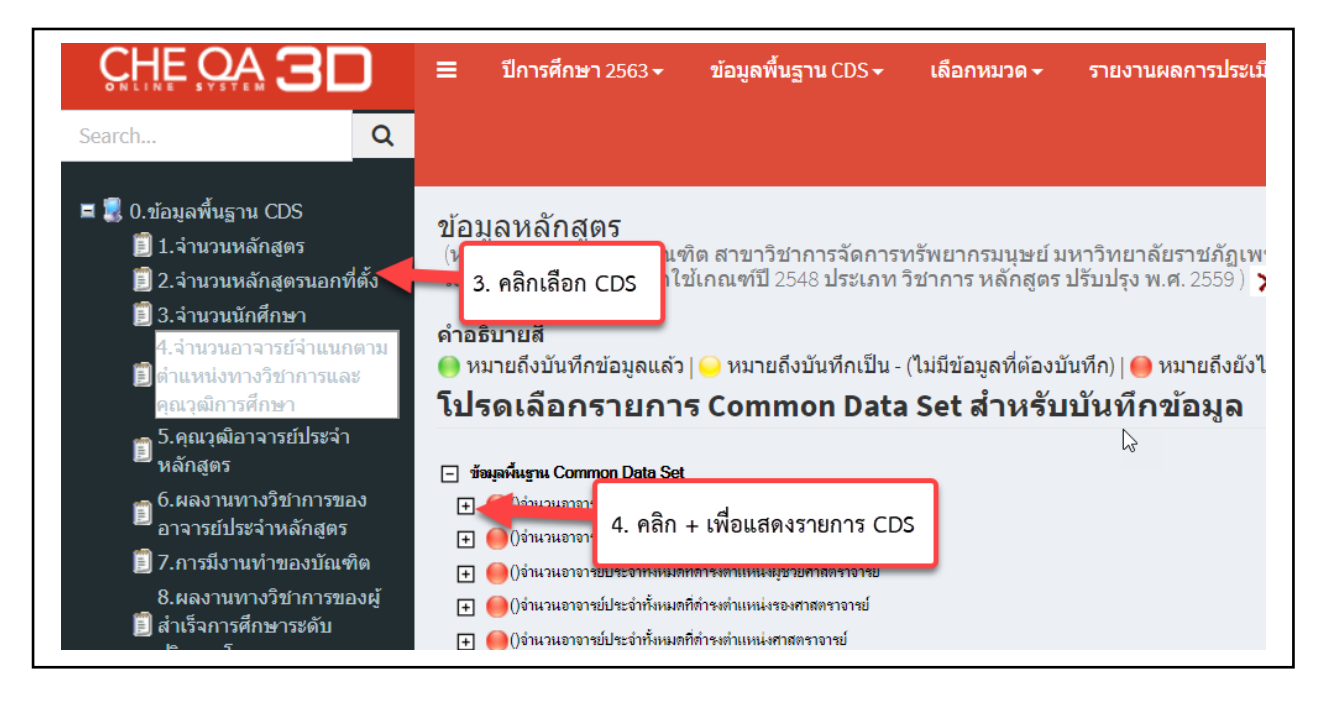

5. คลิกเลือกรายการ CDS เพื่อกรอกข้อมูล

📝 แก้ไข

6. คลิกปุ่ม

| 4.จำนวนอาจารย์จำแนกตาม<br>∭ี่ดำแหน่งทางวิชาการและ<br>คุณาุฒิการศึกษา<br>๛ 5.คณวฺฒิกาจรย์ประจำ                                 | ี (ไม่มี เอน<br>(● หมายถึงบันทึกข้อมูลแล้ว                                                                                                    |
|----------------------------------------------------------------------------------------------------|----------------------------------------------------------------------------------------------------|
| <ul> <li>หลักสูตร</li> <li>6.ผลงานทางวิชาการของ<br/>อาจารย์ประจำหลักสูตร</li> <li>7.การมึงานทำของบัณฑิต</li> </ul>            | <ul> <li>ข้อมูลพื้นฐาน Common Data Set</li> <li> <ul> <li></li></ul></li></ul>                                                                                                    |
| 8.ผลงานทางวิชาการของผู้<br>🗐 สำเร็จการศึกษาระดับ<br>ปริญญาโท<br>9.ผลงานทางวิชาการของผู้<br>🗐 สำเร็จการศึกษาระดับ<br>ปริญญาเอก | <ul> <li></li></ul>                                                                                                    |
|                                                                                                    | บันทึกข้อมูลระดับ-ภาคบันทึกข้อมูลระดับ-คณะ(กรณีไม่มีข้อมูลระดับภาค)<br>ข้อมูลพื้นฐาน<br>จำนวนอาจารย์ประจำนั่งหมด รวมนั่งที่ปฏิบัติงานจริงและลาศึกษาต่อ<br>๔แก้ไข 6. คลิก แก้ไข<br>หน่วยงาน –จำนวนอาจารย์ประจำทั้งหมดที่ปฏิบัติงานจริงและล<br>หรือเทียบเท่า |
|                                                                                                    | หลักสุตรบริหารธุรกิจบัณฑิต สาขาวิชาการจัดการทรัพยากรมนุษย์ มหาวิทยาลัย<br>ราชภัฏเพชรบุรณ์                                                                                                    |

#### 7. กรอกข้อมูลในช่อง

#### 8. กดปุ่ม 🔚 บันทึก เพื่อบันทึกข้อมูล

| บันทึกข้อมูลระดับ-ภาคบันทึกข้อมูลระดับ-คณะ(กรณีไม่มีข้อมูลระดับภาค)<br>ข้อมูลพื้นฐาน |                                                                |
|--------------------------------------------------------------------------------------|----------------------------------------------------------------|
| จำนวนอาจารย์ประจำทั้งหมด รวมทั้งที่ปฏิบัติงานจริงและลาศึกษาต่อ<br>มันทึกญิยกเลิก     |                                                                |
| หน่วยงาน<br>หลักสูตรบริ 8. กดปุ่มบันทึก<br>ราชภัฏเพชรบุรณ                            | จำนวนอาจารย์ประจำทั้งหมดที่ปฏิบัติงานจริงและจ<br>หรือเทียบเท่า |
|                                                                                      | 7. กรอกข้อมูล                                                  |

เมื่อบันทึกข้อมูลแล้วระบบจะแสดงสถานะจากสีแดงเป็นสีเขียว

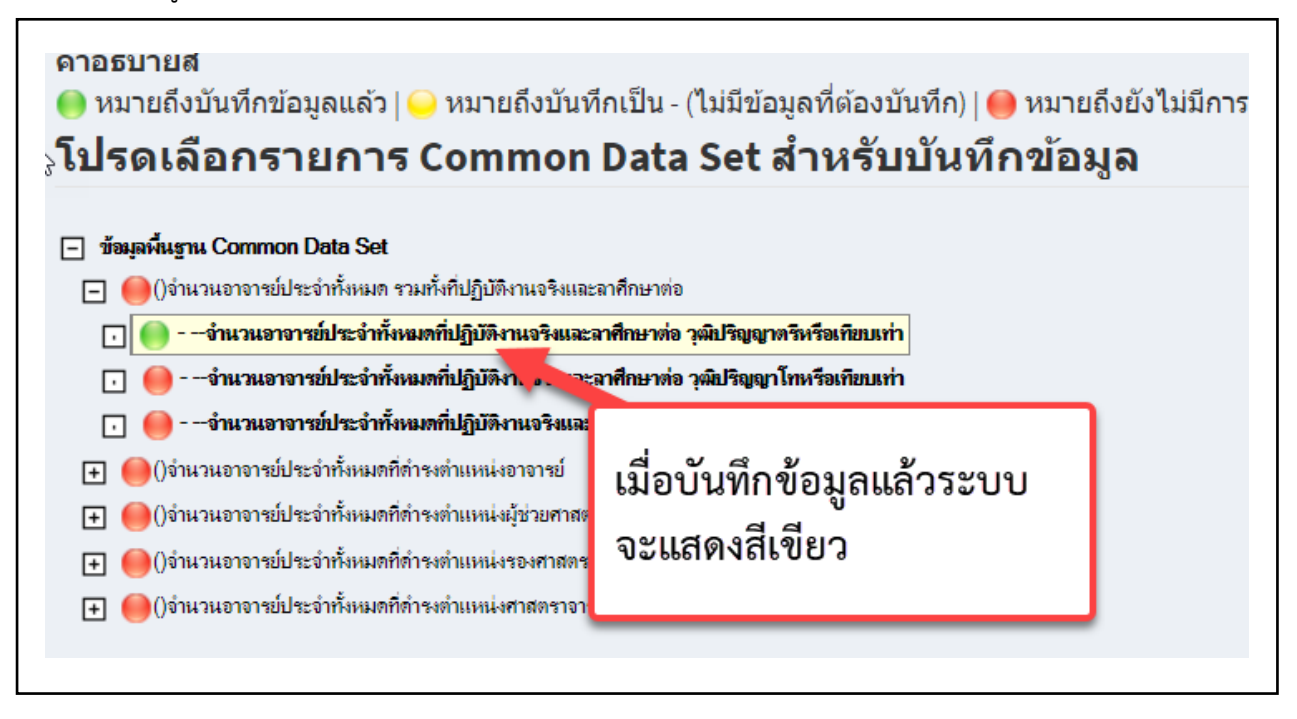

## การกรอกข้อมูล Input หมวดที่ 1

#### 1. คลิกเลือกข้อมูล Input ตัวอย่าง เลือกอาจารย์ประจำหลักสูตร

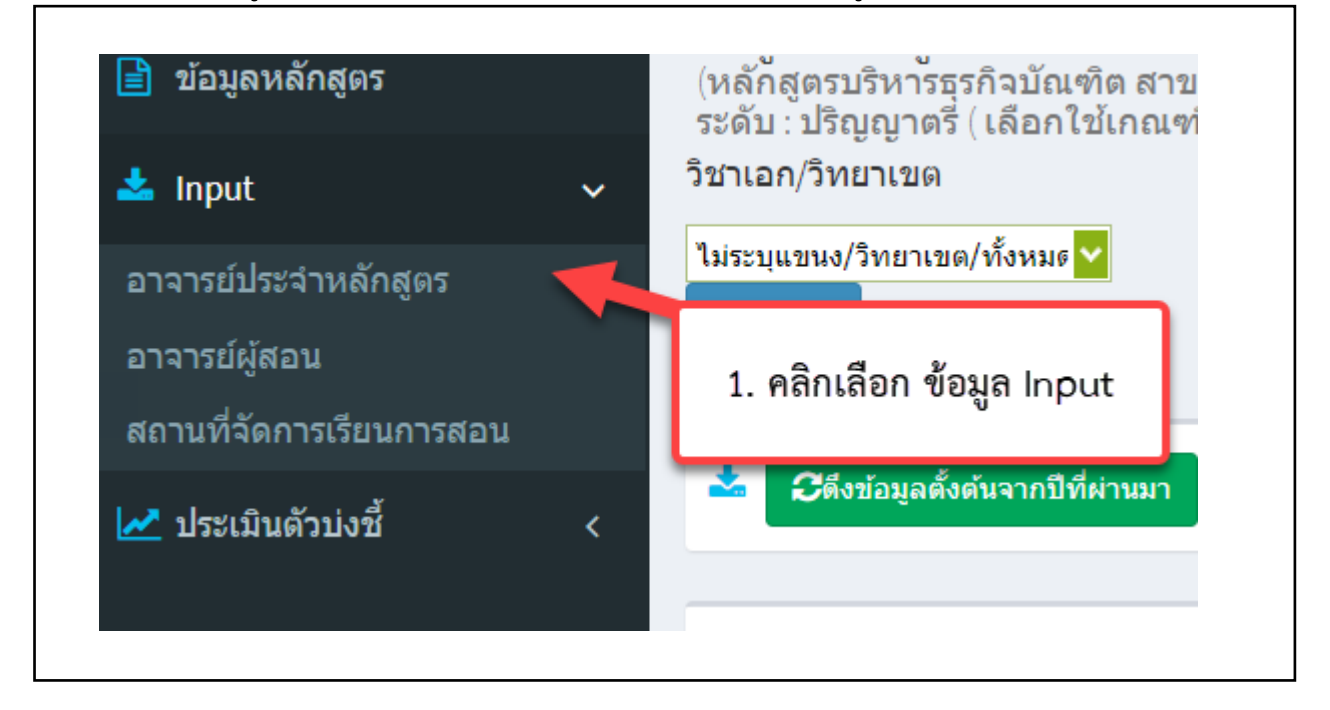

2. คลิกปุ่ม 🔛 ระบบจะแสดงรายชื่ออาจารย์ทั้งหมดในมหาวิทยาลัยราชภัฏเพชรบูรณ์

| 📩 อาจารย์ประ <sup>จ</sup> ้าหลักสูตร(มคอ2) | 2. คลิกปุ่มสามเหลี่ยม |   |
|--------------------------------------------|-----------------------|---|
| เลือกอาจารย์                               | ,                     |   |
|                                            |                       | × |
| 🖺 เพิ่ม                                    |                       |   |
|                                            |                       |   |

3. พิมพ์ชื่อที่ต้องการค้นหา จากนั้นกดปุ่ม Enter ที่คีย์บอร์ด

|          | #   | ชื่อ                     | สกุล                      | ตำแหน่งทางวิชาการ    | วุฒิการศึกษา               |                         |
|----------|-----|--------------------------|---------------------------|----------------------|----------------------------|-------------------------|
| <b>1</b> |     | ชัญญภัทร 🛛 💙             |                           |                      |                            | <b>ถเพชรบรถ</b> ์[25471 |
| 5        |     | ขวัญจิรา                 | 🎽 3. พิมพ์ชื่อ            | จที่ต้องการค้นหา     | <b>ุ</b> ญาโท              | ) 🗙 )                   |
| ີວິາ     |     | เบญจกาญจน์ ใส่<br>ละม้าย | แล้วกดปุ่ม                | I Enter ที่คีย์บอร์เ | <b>ด</b> <sup>มุญาโท</sup> |                         |
| 1        |     | ธนวรรธน์                 | ท้า                       |                      | ู่มูาโท                    |                         |
|          |     | ศุภรัตน์                 | แก้วเสริม                 | อาจารย์              | ปริญญาโท                   |                         |
| _        |     | อำพล                     | ชะโยมชัย                  | อาจารย์              | ปริญญาเอก                  |                         |
|          |     | สุมาลี                   | พิมพันธุ์                 | อาจารย์              | ปริญญาเอก                  |                         |
|          |     | วรรณวัฒน์                | อินทอง                    | อาจารย์              | ปริญญาโท                   |                         |
| _        |     | กิตติกร                  | ทิพย์เคลือบ               | ปฏิบัติการ           |                            |                         |
|          | Pag | e 1 of 105 (840 item     | s) 📧 <mark>1</mark> 2 3 4 | 5 6 7 103 104 1      | 105 D                      |                         |
|          |     |                          |                           |                      | Close                      |                         |
|          |     |                          |                           |                      |                            | 1                       |

- 4. คลิกเลือกที่ชื่ออาจารย์ เมื่อเลือกเสร็จ<u>คลิกที่พื้นที่ว่าง</u>
- 5. คลิกปุ่มเพิ่ม เพื่อบันทึกข้อมูลอาจารย์

|      | <b>ດ</b> ຄົ້າຫ້ວນລະຍັ້ນຄົນລາ | ดปีชี่ผ่างหา                        |                           |              |
|------|------------------------------|-------------------------------------|---------------------------|--------------|
| #    | ชื่อ                         | สกุล                                | ตำแหน่งทางวิชาการ         | วุฒิการศึกษา |
|      | ชัญญภัทร                     |                                     |                           |              |
|      | ชั <b>ณ</b> ะเภัทร           | นกมั่น                              | อาจารย์                   | ปริญญาโท     |
| 367( | 0100876331 ชัญญูง<br>เพิ่ม   | 4. คลิกเลือกชื่<br>เสร็จคลิกที่พื้น | ือ เมื่อเลือก<br>เที่ว่าง | Close        |
|      |                              | 5. คลิกปุ่มเพิ่                     | ม                         |              |

٦

- 6. คลิกเลือกชื่ออาจารย์ ที่เป็นอาจารย์ประจำหลักสูตร (ณ.สิ้นรอบปีการศึกษาที่ประเมิน)
- 7. คลิกปุ่ม
   บันทึกเลือกไปเป็นอาจารย์ประจำหลักสูตร (ณ. สิ้นรอบปีการศึกษาที่ประเมิน)

# เพื่อบันทึกข้อมูล

| เลือก                 | ดำแหน่งทางวิชา                                  | เการ                                 | ชื่ออาจารย์ประจำหลักสูตร                                         | วุฒิการศึกษาสูงสุด                                    | ประเภท                                       | ลบ               |
|-----------------------|-------------------------------------------------|--------------------------------------|------------------------------------------------------------------|-------------------------------------------------------|----------------------------------------------|------------------|
| ิ⊟ สาขา<br>           | /วิทยาเขต:                                      | 6 000                                | อากสี่วากวารย์ ผื่เป็น                                           | แมาเอก                                                | อาจารย์ประจำหลักสตร                          | Delete           |
|                       | ผู้ช่วยศาสตราจา                                 | 0. ศสกเม<br>อาจารย์                  | สอกขออาจารย พเบน<br>ประจำหลักสตร                                 | มญาเอก<br>บญาเอก                                      | อาจารย์ประจำหลักสูตร                         | Delete           |
|                       | อาจารย์                                         | <u>(ณ. สิ้นร</u>                     | <u>รอบปีการศึกษาที่ประเมิน)</u>                                  | ⊎ญาโท<br>⊎ญาโท                                        | อาจารย์ประจำหลักสูตร<br>อาจารย์ประจำหลักสูตร | Delete<br>Delete |
| E                     | อาจารย์                                         | <u> </u>                             | ชญญภทร นกมน                                                      | ปรญญาโท                                               | อาจารย์ประจำหลักสูตร                         | Delete           |
| บันทึกเลื<br>นี้ อาจา | อกไปเป็นอาจารย์ประจำ<br>รย์ประจำหลักสูต<br>ารย์ | าหลักสูตร (ณ. สั้น<br>ร (ณ. สิ้นรอบ) | <mark>เรอบปีการศึกษาที่ประเมิน)</mark><br>ปีการศึกษาที่ประเมิน ) | 7. คลิกบันทึกเลือ<br>อาจารย์ประจำห<br>(ณ.สิ้นรอบปีการ | กกไปเป็น<br>ลักสูตร<br>ศึกษาที่ประเมิน)      |                  |

8. หลักจากที่กดปุ่มบันทึกข้อมูล รายชื่ออาจารย์จะปรากฏในตารางที่ 2 คลิกที่ More Info... เพื่อกรอก ประวัติอาจารย์

| B                             | ) เพิ่ม            |                          |                    |                        |                   |        |
|-------------------------------|--------------------|--------------------------|--------------------|------------------------|-------------------|--------|
|                               | ดำแหน่งทางวิชาการ  | ชื่ออาจารย์ประจำหลักสูตร | วุฒิการศึกษาสูงสุด | ประเภท                 | แสดงประวัติ       | ລນ     |
| -                             | สาขา/วิทยาเขต:     |                          |                    |                        |                   |        |
|                               | อาจารย์            | อำพล ชะโยมชัย            | ปริญญาเอก          | อาจารย์ประจำหลักสูตร   | More Info         | Delete |
|                               | อาจารย์            | อ้อมทิพย์ เมืองจีน       | ปริญญาโท           | อาจารย์ประจำหลักสูตร   | More Info         | Delete |
|                               | อาจารย์            | ชัญญภัทร นกมั่น          | ปริญญาโท           | อาจารย์ประจำหลักสูตร   | More Info         | Delete |
|                               | ผู้ช่วยศาสตราจารย์ | สุวิมล พันธ์โต           | ปริญญาเอก          | อาจารย์ประจำหลักสูตร   | More fo           | Delete |
|                               | อาจารย์            | ปียะนุช พรหมประเสริฐ     | ปริญญาโท           | อาจารย์ประจำหลักสูตร 🌈 | Mana Ta           | Delete |
| 8. คลิก More<br>กรอกประวัติอา |                    |                          |                    |                        | nfoเพื่อ<br>จารย์ |        |

9. เลือกประวัติการศึกษา/ตำแหน่งทางวิชาการ และกรอกประสบการณ์การสอน

| <ol> <li>10. คลิก               <u> </u></li></ol>                                     |                                                                        |
|----------------------------------------------------------------------------------------|------------------------------------------------------------------------|
| <ul> <li>เง<br/>ชื่อ-สกุล: อาจารย์ชัญญูภัทร นกมั่น</li> <li>๕ ข้อมูลส่วนแรก</li> </ul> |                                                                        |
| บันทึกดำแหน่งทางวิชาการ อาจารย์ ✓<br><u>ประสบการณ์การ การทำการสอน :</u>                | 9. เลือกประวัติการศึกษา/<br>ตำแหน่งทางวิชาการ กรอก<br>ประสบการณ์การสอน |
| ิ≌ บันทึกข้อมูลส่วนแรก<br>10. คลิกเพื่อบันทึก<br>ข้อมูลส่วนแรก                         |                                                                        |

11. คลิกปุ่ม New เพื่อเพิ่มข้อมูลการศึกษา

| 📥 ข้อมูลส่วนท์                | 13                                   |                     |                           |
|-------------------------------|--------------------------------------|---------------------|---------------------------|
| <u>New</u><br>Edit Delete     | รหัสระดับการศึกษาที่จบ<br>รื่อบุญาโท | บีที่จบการศึกษา     | ชื่อหลักสูตรที่จบการศึกษา |
| ข้อมูลผลงานวิชา<br><u>New</u> | ้ 11. คลิกปุ่ม New<br>การศึกษา       | เพื่อเพิ่มข้อมูล    | No data to dis            |
| จำนวนบทความข                  | lองอาจารย์ที่ได้รับการอ้างอิง        | ในฐานข้อมูล TCI และ | Scopus                    |
| New                           | ! จำนวน                              |                     |                           |
|                               | No data to display                   |                     |                           |

## 12. กรอกข้อมูลการศึกษา

# 13. กดปุ่ม Update เพื่อบันทึกข้อมูล

| <u>New</u> รหัสระดับการศึกษาที่จบ | ปีที่จบการศึกษา | ชื่อหลักสูตรที่จบการศึกษา | กลุ่มสาขาวิชาที่จบ   | สาขาวิชาที่จบการศึกษา | ชื่อสถาบันที่จบการศึกษา |
|-----------------------------------|-----------------|---------------------------|----------------------|-----------------------|-------------------------|
| ห้สระดับการศึกษาที่จบ             |                 | 🗾 🔽 ĩ                     | <b>ไท้จบการศึกษา</b> |                       |                         |
| ชื่อหลักสูตรที่จบการศึกษา         |                 | 10.050000000              | าขาวิชาที่จบ         |                       |                         |
| าขาวิชาที่จบการศึกษา              |                 | 12. กรอกขอมูล             | าาบันที่จบการศึกษา   |                       |                         |

#### หากต้องการแก้ไขข้อมูลคลิกที่ Edit

| 📩 ข้อมูลส่วนที่ 3     |                        |                 |                           |                    |  |  |  |
|-----------------------|------------------------|-----------------|---------------------------|--------------------|--|--|--|
| New                   | รหัสระดับการศึกษาที่จบ | ปีที่จบการศึกษา | ชื่อหลักสูตรที่จบการศึกษา | กลุ่มสาขาวิชาที่จบ |  |  |  |
| Edit Delete           | ปริญญาโท               |                 |                           |                    |  |  |  |
| คลิก Edit<br>การแก้ไข | เมื่อต้อง              |                 |                           |                    |  |  |  |

#### 14. คลิกปุ่ม New เพื่อกรอกข้อมูลผลงานทางวิชาการ/งานสร้างสรรค์

| ข้อมูลผลงานวิชากรูร/งานสร้างสรรค์ |                                                     |                    |  |  |  |  |
|-----------------------------------|-----------------------------------------------------|--------------------|--|--|--|--|
| <u>New</u>                        | ชื่อผลงานวิชาการ/งานสร้างสรรค์                      |                    |  |  |  |  |
|                                   |                                                     | No data to display |  |  |  |  |
| 14. คลี<br>ผลงาน                  | กปุ่ม New เพื่อกรอกข้อมูล<br>เวิชาการ/งานสร้างสรรค์ |                    |  |  |  |  |

#### 15. กรอกชื่อผลงานวิชาการ/งานสร้างสรรค์ และเลือกเกณฑ์มาตรฐานของผลงาน

## 16. กดปุ่ม Update เพื่อบันทึกข้อมูล

| <u>New</u> ชื่อเ                   | เลงานวิชาการ/งานสร้างสรรค์<br> | 15. กรอกชื่อผลงาน          |                    |
|------------------------------------|--------------------------------|----------------------------|--------------------|
| อผลงานวิชาการ/งานสร<br>เณฑ์มาตรฐาน | างสรรค์<br>                    | เลือกเกณฑ์มาตรฐาน          |                    |
|                                    |                                | 16. คลิกปุ่<br>เพื่อบันทึก | ม Update<br>ข้อมูล |

- 17. คลิกปุ่ม New เพื่อกรอกจำนวนบทความของอาจารย์ที่ได้รับการอ้างอิ่งในฐานข้อมูล TCI และ Scopus
- 18. กรอกจำนวนบทความ
- 19. คลิกปุ่ม Update เพื่อบันทึกข้อมูล

| 17. คลิกปุ่ม New<br>เพื่อกรอกข้อมูล | จารย์ที่ได้รับการอ้างอิงในฐานข้อมูล TCI และ Scopus |
|-------------------------------------|----------------------------------------------------|
| จำนวน                               | Update Cancel                                      |
| 18. กรอกจำนวน<br>บทความ             | 19. คลิก Update<br>เพื่อบันทึกข้อมูล               |

# การประเมินตัวบ่งชี้ที่ 1.1

### 1. คลิกเลือกตัวบ่งชี้ที่ 1.1

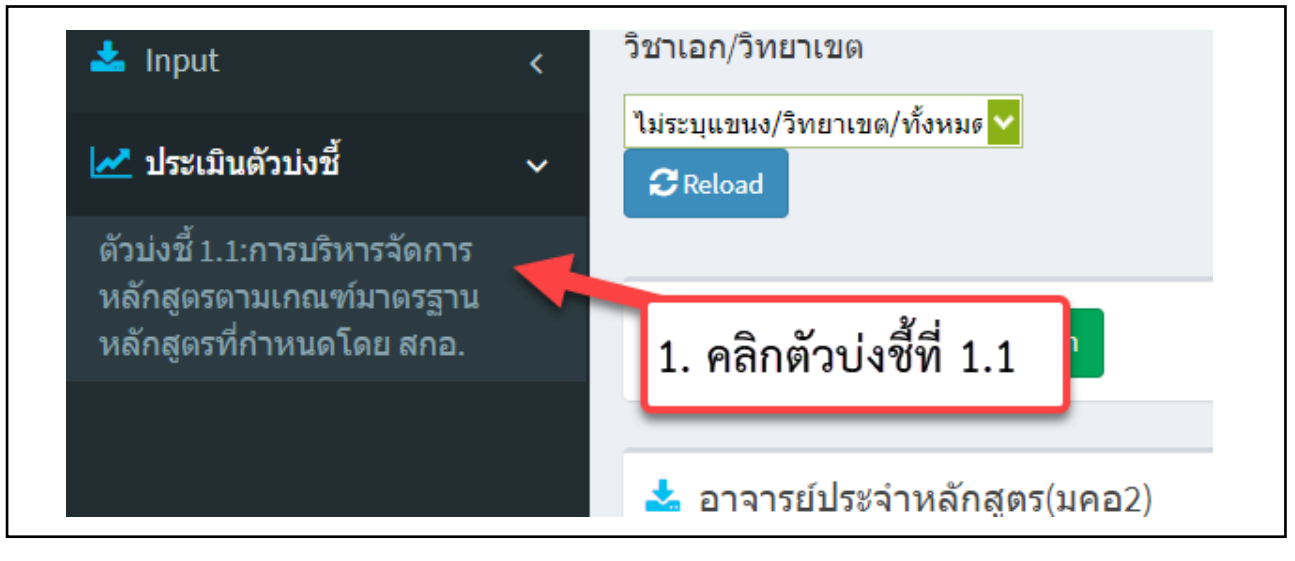

#### 2. กดปุ่ม 🛛 🖺 ดึงเกณฑ์ใหม่ (กรณีระบบดึงเกณฑ์ไม่ตรงกับรดับการศึกษา)

- หลักสูตรที่ใช้เกณฑ์ปี 2548 ระบบจะแสดงเกณฑ์การประเมิน 3 ข้อ
- หลักสูตรที่ใช้เกณฑ์ปี 2558 (ประเภทวิชาการ) ระบบจะแสดงเกณฑ์การประเมิน 6 ข้อ
- หลักสูตรที่ใช้เกณฑ์ปี 2558 (ประเภทวิชาชีพ) ระบบจะแสดงเกณฑ์การประเมิน 7 ข้อ

#### 3. คลิกปุ่มบันทึกผลการดำเนินงาน

| เกณ      | ฑ์การประเมิน        | บันทึกผลการดำเนินงาน                                       | รายงานผลการดำเนินงาน                                                                       |                                 |                 |
|----------|---------------------|------------------------------------------------------------|--------------------------------------------------------------------------------------------|---------------------------------|-----------------|
| 🖹 บันทึก | าประมวลผลการประเมิน | 🖺 ดึงเกณฑ์ใ                                                | หม่ (กรณีระบบดึงเกณฑ์                                                                      | ไม่ตรงกับรดับการ                | เศึกษา)         |
| ดนเอง    | (ผ่าน/ไม่ผ่าน) #    | ด้วบ่งชี้ผลการ                                             | ้ดำเนินงาน (Key Performance Indicators)                                                    | 1                               |                 |
| æ        | <u>บันทึกผ</u>      | <u>ลการดำเนินงาน</u>                                       | เสูดรดามรอบระยะเวลาที่กำหนดต้องไม่เกิน 5 บี<br>โตทยาลัย/สถาบัน เพื่อให้หลักสูตรใช้งานในปีเ | ปี(อนข้อมา)<br>ที่              | (ให้ความเห็น    |
| Ŧ        | <u>บันทึกผ</u>      | <mark>เลการดำเนินงาน</mark> คุณสมบัติของ<br>กว่าผู้ช่วยศาส | อาาาะ ประสวนวัด สุขรอญวุญระดับปริญญา โทห่<br>ต<br>(มพันธ์กับสาขาวิชาห                      | รี 2. กดปุ่มดึงเกณฑ์ใหม่<br>ที่ | ชาการไม่ต่ำ     |
|          |                     |                                                            | 🥣 3. คลกบุมบนทก                                                                            |                                 | بريغ وروفي والم |

- 4. คลิกเลือกผ่าน/ไม่ผ่าน ในเกณฑ์ข้อนั้นๆ
- 5. กรอกรายงานผลการดำเนินงานและแนบรายการหลักฐาน
- 6. กดปุ่ม Update เพื่อบันทึกข้อมูล

| มแอง(ผาน/เมผาน) ≢                                                                | ตบบรยสภาหลาแนงาน (Key Peromance Indicators)<br>การปรับปรุงหลักสุดรตามรอบระยะเวลาที่กำหนดต่องไม่เกิน 5 ปี(จะต่องปรับปรุงให้เสร็จและอนุมัติ/ไท้ความเห็นชอบโดยสภามหาวิทยาลัย/สถาบัน เพื่อให้หลักสุดรใช้งานในปีที่ 6) ประกา<br>ในปีที่ 8) |
|----------------------------------------------------------------------------------|----------------------------------------------------------------------------------------------------|
| ตนเอง(ผ่าน/ไม่ผ่าน)<br>©ไม่ผ่าน                                                  |                                                                                                    |
| <ul> <li>ผ่าน</li> <li>ไม่ผ่า</li> <li>ไม่ผ่า</li> <li>พลการสำเนินงาน</li> </ul> | <u>ม ที่ ที่ ที่ ที่ ที่ ที่ ที่ ที่ ที่ ที่</u>                                                                                                    |
| รายการหลักฐาน                                                                    | 5. กรอกรายงานผลการ<br>5. กรอกรายงานผลการ<br>ดำเนินงานและแนบ<br>รายการหลักฐาน<br>Update <u>Cancel</u>                                                                                                    |
|                                                                                  |                                                                                                    |

7. หลังจากกรอกผลการดำเนินงานครบทุกข้อแล้ว ให้กดปุ่ม บันทึกประมวลผลการประเมิน

| เกณฑ์การประเมิน            | บันทึกผลการดำเนินงาน | รายงานผลการดำเนินงาน                                                                                    |  |  |  |  |  |  |
|----------------------------|----------------------|----------------------------------------------------------------------------------------------------|--|--|--|--|--|--|
| 🖺 บันทึกประมวลผลการประเมิน |                      |                                                                                                    |  |  |  |  |  |  |
| ตนเอง(ผ่าน/ไม่ผ่าน)        |                      | ชี้ผลการดำเนินงาน (Key Performance Indicators)                                                          |  |  |  |  |  |  |
| • 🖌                        | 7. กดปุ่มบนทึกประมวล | รับปรุงหลักสูตรตามรอบระยะเวลาที่กำหนดต้องไม่เกิน 5 ปี(จะต้องปรับปรุง<br>มในปีที่ 6) ประกาศใช้ไนปีที่ 8) |  |  |  |  |  |  |
|                            | และอุดุสุขเลือง      | م من من من من من من من من من من من من من                                                                |  |  |  |  |  |  |

#### การกรอกรายงานผลการประเมิน

1. คลิกเมนูรายงานผลการประเมิน

| =                             | ปีการศึกษา 2563 <del>-</del>                                            | เรศึกษา 2563 <del>-</del> ข้อมูลพื้นฐาน CDS <del>-</del> เลือกหมวด <del>-</del> รายงานผลการประเมิน <del>-</del> |                                      |                    |           |             |
|-------------------------------|-------------------------------------------------------------------------|----------------------------------------------------------------------------------------------------|--------------------------------------|--------------------|-----------|-------------|
|                               | Ŭ                                                                       |                                                                                                    |                                      | รายงานผลการประเมิน | pcru2     | *           |
| <b>ข้อว</b><br>(หลัง<br>ระดัว | <b>มูลหลักสูตร</b><br>กสูตรบริหารธุรกิจบัณฑ์<br>⊔ : ปริญญาตรี ( เลือกใว | กิต สาขาวิชาการจัดการเ<br>ช้เกณฑ์ปี 2548 ประเภท วิ                                                              | ทรัพยากรมนุษย์ ม<br>วิชาการ หลักสูตร | 1. คลิกรายงานผลกา  | เรประเมิน | <b>j</b> 72 |
| วิชาเส                        | อก/วิทยาเขต                                                             |                                                                                                    |                                      |                    |           | _           |
| ไม่ระ1<br>2⊂R                 | บุแขนง/วิทยาเขต/ทั้งหมด<br>Reload                                       |                                                                                                    |                                      |                    |           |             |

#### 2. คลิกแก้ไข/บันทึกข้อมูล

| 📩 รายงานผลการ       | รประเมิน                   |                              |                           |                                        |
|---------------------|----------------------------|------------------------------|---------------------------|----------------------------------------|
| 🖺 ยืนยันการส่ง      | หมายเหตุ:หากท่านกดยืนยันกา | ารส่งแล้วจะไม่สามารถแก้ไขข้ย | บมูลได้อีก                |                                        |
| ชื่อเกณฑ์การประเมิน | รายละเอียดผลการประเมิน     | รายการหลักฐาน                | คะแนนผลการประเมิน (5ผ่าน) | ดะแนนหรือผลการประเมินสำหรับระบบอื่นๆ # |
|                     |                            |                              | 5                         |                                        |
|                     |                            |                              | 2. คลิกแก้ไข/บันทึกข่     | ข้อมูล                                 |

3. กรอกชื่อเกณฑ์การประเมิน โดยมหาวิทยาลัยราชภัฏเพชรบูรณ์ใช้เกณฑ์การประเมิน

#### "การประกันคุณภาพการศึกษาภายใน ระดับอุดมศึกษา มหาวิทยาลัยราชภัฏ พ.ศ. 2562"

- 4. แนบรายงาน ดังนี้
  - ผลการดำเนินงานของหลักสูตร ประจำปีการศึกษา 2563 (เล่มสมบูรณ์หลังจากการตรวจประเมิน)

- รายงานผลการตรวจประเมินคุณภาพการศึกษา ระดับหลักสูตร ประจำปีการศึกษา 2563 (เล่มคะแนนผล การประเมินจากคณะกรรมการ)

| ชื่อเกณฑ์ก                      | ารประเมิน | รายละเอียดผลการประเมิน                                                         | รายการหลักฐาน                                | คะแนนผลการประเ              |
|---------------------------------|-----------|--------------------------------------------------------------------------------|----------------------------------------------|-----------------------------|
|                                 |           |                                                                                |                                              | 5                           |
| ชื่อ<br>เกณฑ์<br>การ<br>ประเมิน | การประห   | ันคุณภาพการศึกษาภายใน ระดับอุดมศึก<br><sup>เรหัส HTMI</sup> 3. กรอกชื่อเกณฑ์กา | ษา มหาวิทยาลัยราชภัฏ พ.ศ. 2562<br>กรประเมิน  |                             |
| ราย                             | รายงา     | านผลการดำเนินงานของหลักสูตร<br>านผลการตรวจประเมินคุณภาพการศึกษา                | สาขาวิชาบ<br>ระดับหลักสูตร ประจำปีการศึกษา 2 | ระจำปีการศึกษา 2563<br>2563 |
| ละเอียด<br>ผลการ                |           |                                                                                |                                              |                             |

٦

- 5. แนบรายการหลักฐาน
- 6. กรอกคะแนนผลการประเมิน
- 7. กดปุ่ม Update เพื่อบันทึกข้อมูล I

| รายการ<br>หลัก<br>ฐาน                                        | องค์ประกอบที่ 1<br>ตัวบ่งซี้ที่ 1.1 การบริหารจัดการหลักสูตรตามเกณฑ์มาตรฐานหลักสูตรที่กำหนด<br>องค์ประกอบที่ 2 |
|--------------------------------------------------------------|----------------------------------------------------------------------------------------------------|
|                                                              | ตัวบ่งซีที่ 2.1 คุณภาพบัณฑิตตามกรอบมาตรฐานคุณวุฒิระดับอุดมศึกษาแห่งชาติ<br>ดัวบ่งซีที่ 2.2                    |
| คะแนน                                                        |                                                                                                    |
| ผลการ                                                        | 5 🗸                                                                                                    |
| บระเมน<br>(5ผ่าน)                                            |                                                                                                    |
| คะแนน<br>หรือผล<br>การ<br>ประเมิน<br>สำหรับ<br>ระบบ<br>อื่นๆ | 6. กรอกคะแนนผลการประเมิน                                                                                      |
|                                                              | V Update 🔇 Cancel                                                                                             |
|                                                              |                                                                                                    |
|                                                              | 7. กตบุม Opdate เพย<br>บันทึกข้อมูล                                                                           |
|                                                              |                                                                                                    |

8. กดปุ่ม 🖺 ยืนยันการส่ง เพื่อส่งรายงาน

\*\*\*ก่อนกดปุ่มยืนยืนการส่งควรตรวจเชคว่าสามารถเปิดเอกสารที่แนบได้

| 🕒 ยินยินก                                                                              | ารสง หมายเหตุ:หากท่านก                                                                | าดยืนยัน     | เการส่งแล้วจะไม่สามารถแก้ไขข้อ<br>                                                                                                    | บมูลได้อีก                     |      |                 |                   |                             |
|----------------------------------------------------------------------------------------|---------------------------------------------------------------------------------------|--------------|----------------------------------------------------------------------------------------------------|--------------------------------|------|-----------------|-------------------|-----------------------------|
| ชอเกณฑ์การประเม่น<br>การประกันดุณภาพ<br>การศึกษาภายใน<br>ระดับอุดมศึกษา<br>มหาวิทยาลัย | รายอะเอียละ รารโรงขับ<br>8. กดปุ่มยืนยันการส่ง<br>รู เพื่อส่งรายงาน<br>ทรัทยากรมนุษย์ | ษา<br>จัดการ | รายการหลักฐาน<br>องค์ประกอบที่ 1<br>ด้วย่งขี้ที่ 1.1 การบริหารจัดการ<br>หลักสูตรตามเกณฑ์มาตรฐาน<br>หลักสูตรที่กำหนด โดย สกอ.<br>อง กะกอบที่ 2<br>ด้วยง ที่ 2.1 ฤดเภาพบัณฑิตตาม<br>กรอบมาติ วนุคณุณติระดับ<br>องเศรียม พระดิ | คะแนนผลการประเมิน (5м<br>5     | ่าน) | คะแนนหรือส<br>5 | ** หากข้อมูลไม่ถู | #<br>แก่ไข/บันทึกข<br>กต้อง |
|                                                                                        |                                                                                       | **           | ** ก่อนกดปุ่มยืนยันการก<br>ราจเซคว่าสามารถเปิดเอ                                                                                                    | ส่ง ให้ทำการ<br>เกสารที่แบบได้ |      |                 | คลิก แก้ไข/บันทึก | เข้อมูล                     |

# วิธีการลิงค์เอกสาร

- 1. .ใส่ชื่อรายการ คลิกคลุมข้อความ
- 2. กดปุ่ม
- 3. ใส่ URL ที่ Link ไปยังเอกสาร
- 4. คลิกปุ่มตกลง

| ชื่อ<br>เกณฑ์<br>การ<br>ประเมิน    | การประกันคุณภาพการศึกษาภายใน ระดับอุดมศึกษา มหาวิทะ 2. กดปุ่ม Link                    |
|------------------------------------|---------------------------------------------------------------------------------------|
|                                    | III 📴 ดูรหัส HTML III B III รู้⊒ IIII 🍘 🕼 😰 😨<br>IIIIIIIIIIIIIIIIIIIIIIIIIIIIIIIIIIII |
| ราย<br>ละเอียด<br>ผลการ<br>ประเมิน | 1. ใส่ชื่อรายการ คลิกคลุมข้อความ                                                      |

หากกดบันทึกแล้ว ข้อความที่ Link จะเปลี่ยนเป็นสีและขีดเส้นใต้ข้อความ

| เกณฑ์<br>การ<br>ประเมิน | การประกันดุณภาพการศึกษาภายใน ระดับอุดมศึกษา มหาวิทเ                                                       |
|-------------------------|----------------------------------------------------------------------------------------------------|
| $\searrow$              | ■ 🔄 ดุรหัส HTML ] B Z 1 = := 🍓 🍓 😰 ■ 🛁 🔁 🍬 🔹 เบบอักษร 🔹 ขนาด ▼                                            |
|                         | รายงานผลการตรวจประเมินคุณภาพการศึกษา หลักสุดรบริหารธุรกิจ สาขาวิชาการจัดการทรัพยากรมนุษย์ ปีการศึกษา 2563 |
|                         |                                                                                                    |
|                         | หากกดบันทึก ข้อความที่ Link                                                                               |
| ราย<br>ละเอียด          | จะเปลี่ยนสีและขีดเส้นใต้ข้อความ                                                                           |
| ผลการ<br>ประเมิน        |                                                                                                    |